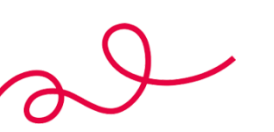

# Modem Router CITYCable Configuration Instruction

This instruction is used for configuring City Cable Standard Router if the end-user accidentally reset the device. You should have your internet connection once you have successfully configured the router by following this instruction. Please contact us if the internet connection still not be restored after the configuration.

This instruction only used for the VDSL connection (connect via telephone line from the wall socket). If you are not using VDSL connection, stop here.

## **Required equipment & info:**

- City Cable Modem Router
- Smart Device (smartphone, laptop, desktop, etc.)
- RJ11 Telephone Cable
- Your City Cable Internet Connection details (You can find it from your welcome letter)

# Step 1 – Power on your router & Connect to the Wall Socket.

Please make sure your router is powered on. Make sure your router is connected to the right wall socket. If you have an internet connection before, you could use the same wall socket as before.

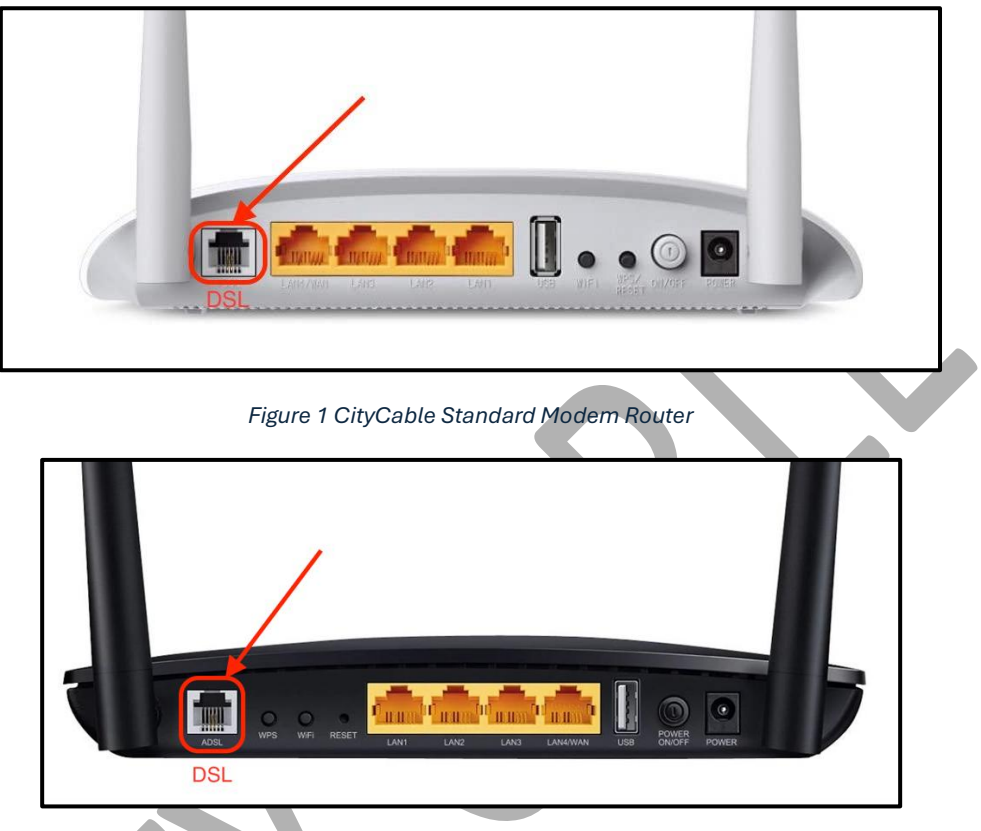

Figure 2 CityCable Premium Modem Router

Verify that the internet LED turns solid (orange or green) before continuing with the configuration.

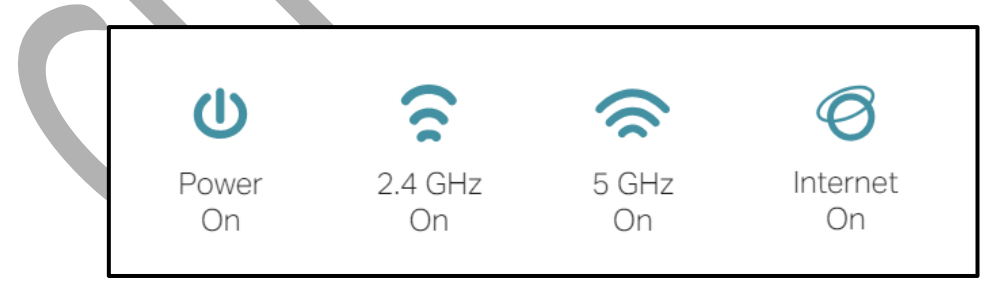

# Step 2 – Connect your smart device to the router.

#### - Method 1: Wired

Turn off the Wi-Fi on your computer and connect your computer to the router's LAN port.

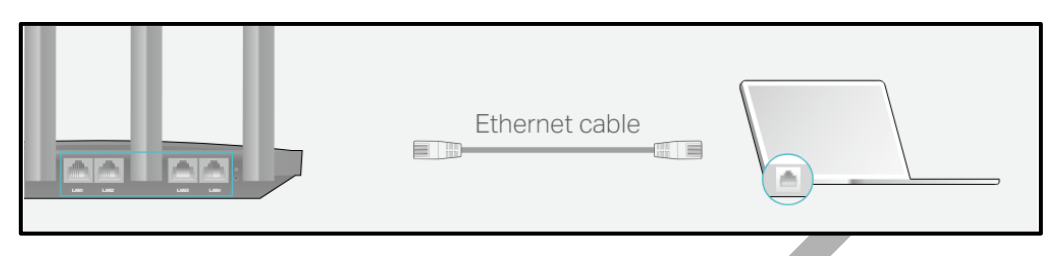

#### - Method 2: Wireless

- Connect your device to the router's Wi-Fi using the SSID (network name) and Wireless Password printed on the label at the bottom of the router.
- Click the network icon of your computer or go to Wi-Fi Settings of your smart device, and then select the SSID to join the network.

| Computer                      |    | Smart Device       |
|-------------------------------|----|--------------------|
| Connections are available     |    | < Settings Wi-Fi   |
| Wireless Network Connection   |    | Wi-Fi              |
| TP-Link_XXXX                  | OR | CHOOSE A NETWORK   |
| Connect automatically Connect |    | TP-Link_XXXX 🔒 🗢 🛈 |
|                               |    | Other              |
|                               |    |                    |

# Step 3 – Access the router's web interface and start the configuration.

#### 3.1 Access the router's web interface.

Enter <u>http://tplinkmodem.net</u> or <u>http://192.168.1.1</u> in the address bar of a web browser. You will be directed to the web interface of the router.

| Create an administrator passv                                                         | vord          |
|---------------------------------------------------------------------------------------|---------------|
| For security purposes, create a local past<br>for login before starting the quick set | ssword<br>up. |
| New Password:                                                                         |               |
|                                                                                       | ø             |
| Please enter 1-32 characters using a combination of numbers and symbols.              |               |
| Confirm Password:                                                                     |               |
|                                                                                       | ø             |
| Lette Cot Started                                                                     |               |

As it is the first time login, you will need to create a password to log in. Click "Let's Get Started" to the next step.

### 3.2 Select your Time Zone

| <b>O</b> ®                                         |
|----------------------------------------------------|
| Select your Time Zone                              |
| Time Zone: (UTC+10:00) Canberra, Melbourne, Sydney |
| NEXT                                               |
|                                                    |

Select the right time zone "(UTC+10:00) Canberra, Melbourne, Sydney".

#### 3.3 Select ISP (Internet Service Provider)

Select the right IPS "Other"

| •                 | Select Internet Service P | rovider (ISP)                  | Wireless Settings        |                 | Summary | TP-Link Cloud Servic |
|-------------------|---------------------------|--------------------------------|--------------------------|-----------------|---------|----------------------|
| Region and Time Z | one                       | Internet Setup                 |                          | Connection Test |         |                      |
|                   | Select your ISP fro       | om the ISP List or select Othe | r if you can't find your | ISP.            |         |                      |
|                   | ISP List:                 | Other                          |                          | ¥               |         |                      |
|                   |                           |                                |                          |                 | Back Ne | xt                   |

3.4 Set up your Internet Connection

| Sel                  | ect Internet Service Provider (ISP) | Wireless Settings                 |                       | S        | ummary | TP-Link Cloud Service |
|----------------------|-------------------------------------|-----------------------------------|-----------------------|----------|--------|-----------------------|
| Region and Time Zone | Interne                             | t Setup                           | Connection T          | est      |        |                       |
|                      | Enter the Internet connection info  | rmation needed or contact your se | vice provider for ass | istance. |        |                       |
|                      | L2 Interface Type:                  | VDSL     ADSL                     |                       |          |        |                       |
|                      | VLAN:                               | Enable VLAN ID                    |                       |          |        |                       |
|                      | MER:                                | Enable                            |                       |          |        |                       |
|                      | Internet Connection Type:           | PPPoE                             | W                     |          |        |                       |
|                      | Username:                           |                                   |                       |          |        |                       |
|                      | Password:                           |                                   | ø                     |          |        |                       |
|                      | Confirm Password:                   |                                   | ø                     |          |        |                       |

Select "VDSL" as your L2 Interface Type.

VLAN setting need to be **Disabled**.

MER setting need to be **Disabled**.

Select the correct Internet Connection Type, you can find those details from your welcome letter.

- Dynamic IP: select the "Dynamic IP" for Internet Connection Type and keep the rest as default.
- -PPPoE: select the "PPPoE" for the Internet Connection Type. Then input your Username and Password, keep the rest as default.

Click "Next" to the next step.

#### 3.5 Set up your Wi-Fi

| o <u>     o</u>                                                          | •                |
|--------------------------------------------------------------------------|------------------|
| Personalize Wireless Settings<br>Personalize your wireless network names | s and passwords. |
| 2.4 GHz:                                                                 | Enable           |
| Network Name (SSID):                                                     | TP-Link_2EB4     |
|                                                                          | Hide SSID        |
| Password:                                                                | 48151856         |

Here is the page of your Wi-Fi setting. You can change your Wi-Fi name and password here.

Click "Next" to the next step.

#### 3.6 Confirm Settings

|              | <b>,</b>                    | <u> </u>                                                                               |
|--------------|-----------------------------|----------------------------------------------------------------------------------------|
| n Settings   |                             |                                                                                        |
|              | Time Zone:                  | (UTC+10:00) Canberra, Melbourn<br>e, Sydney                                            |
| Internet Con | nection Type:               | PPPoE                                                                                  |
| ss Settings: |                             |                                                                                        |
|              | 2.4 GHz:                    | On                                                                                     |
|              | SSID:                       | TP-Link_2EB4                                                                           |
|              | Password:                   | 48151856                                                                               |
|              | n Settings<br>Internet Conr | An Settings Time Zone: Internet Connection Type: SS Settings: 2.4 GHz: SSID: Password: |

Confirm all the settings are correct, and then click "Next" to apply all the configurations.

#### 3.7 Finishing Configuration

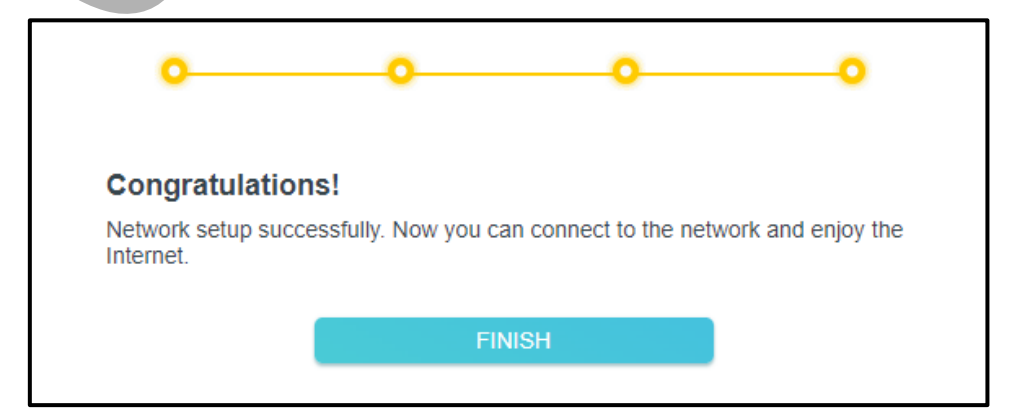

Click "Finish" to complete the configuration.

If you cannot get an internet connection, please check if your router is connected to the correct wall socket. If not, please try to connect to another wall socket.

If you are still experiencing connectivity issues, you can **Report a Fault** to us for further assistance.